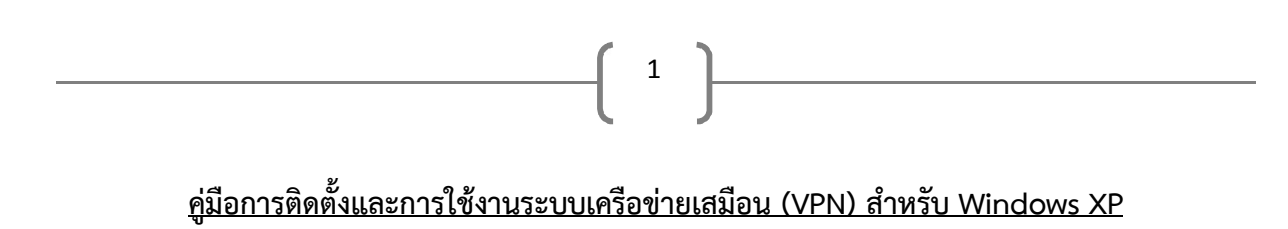

1. คลิกขวา > Properties ที่ My Network Place

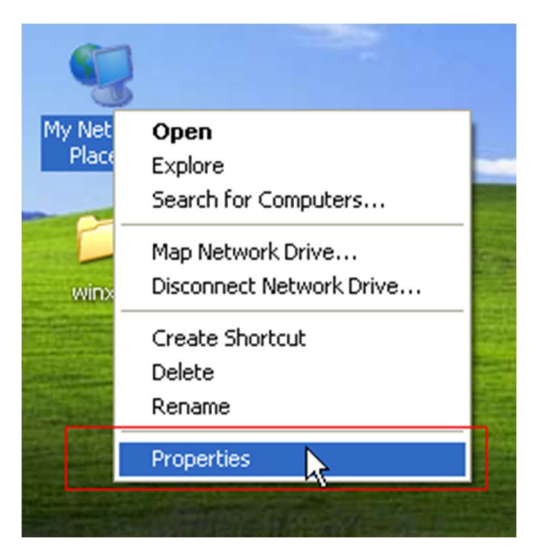

2. จากนั้นเลือก Create a new connection

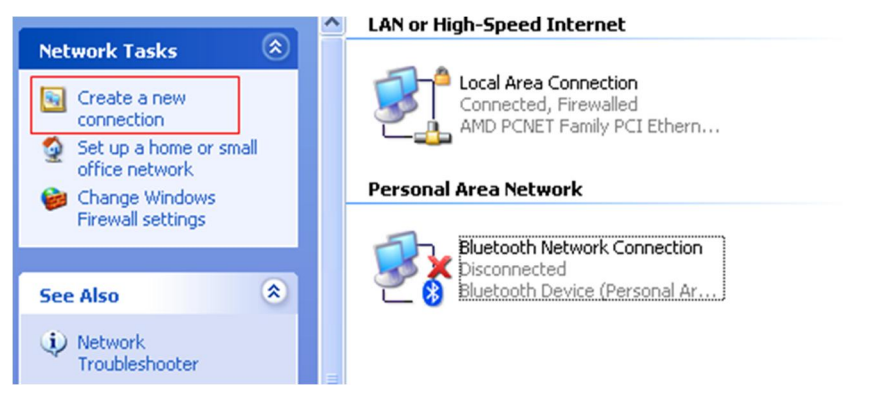

3. คลิก Next

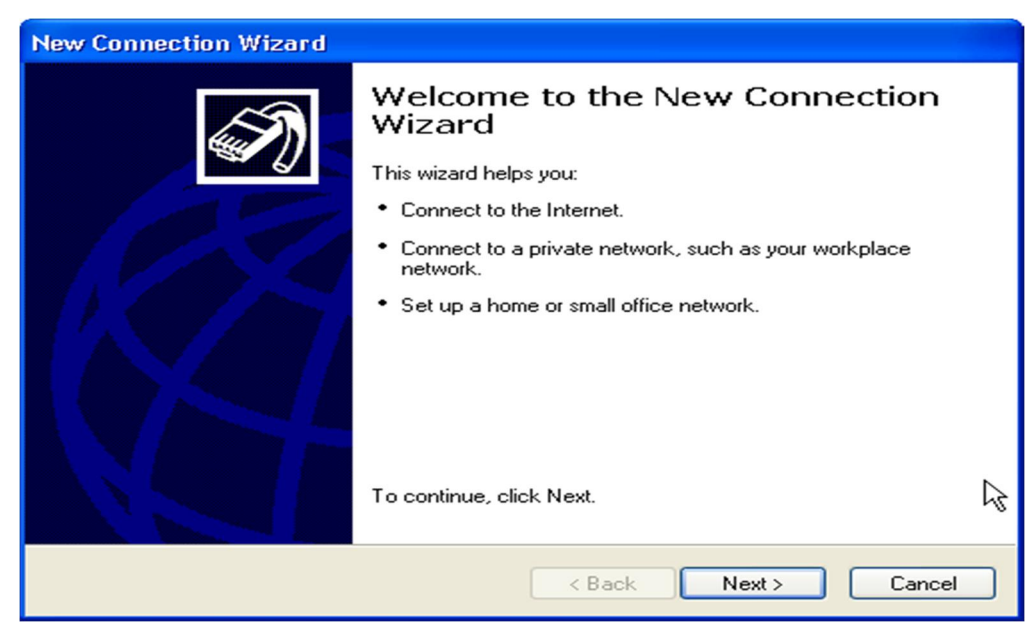

จัดทำโดยนายสุรักษ์ สิมคาน นักวิชาการคอมพิวเตอร์ สำนักวิทยบริการ มหาวิทยาลัยนครพนม

4. จากนั้นเลือก [Connect to the network at my workplace] > คลิก Next

| New Connection Wizard                                                                                                    |
|----------------------------------------------------------------------------------------------------|
| Network Connection Type<br>What do you want to do?                                                                                                    |
| Connect to the Internet<br>Connect to the Internet so you can browse the Web and read email.                                                                      |
| Connect to the network at my workplace<br>Connect to a business network (using dial-up or VPN) so you can work from home,<br>a field office, or another location. |
| Set up a home or small office network Connect to an existing home or small office network or set up a new one.                                                    |
| Set up an advanced connection                                                                                                    |
| Connect directly to another computer using your serial, parallel, or infrared port, or<br>set up this computer so that other computers can connect to it.         |
| < Back Next > Cancel                                                                                                    |

2

5. จากนั้นเลือก Virtual Private Network connection > คลิก Next

| New Connection Wizard                                                                                                    |
|----------------------------------------------------------------------------------------------------|
| Network Connection<br>How do you want to connect to the network at your workplace?                                                  |
| Create the following connection:                                                                                                    |
| Connect using a modem and a regular phone line or an Integrated Services Digital<br>Network (ISDN) phone line.                      |
| Virtual Private Network connection<br>Connect to the network using a virtual private network (VPN) connection over the<br>Internet. |
|                                                                                                    |
| R                                                                                                    |
| < Back Next > Cancel                                                                                                    |

6. จากนั้นกรอกข้อมูล Company Name : VPN NPU แล้วคลิก Next

| New Connection Wizard                                                                                                    |
|----------------------------------------------------------------------------------------------------|
| Connection Name<br>Specify a name for this connection to your workplace.                                                                                                    |
| Type a name for this connection in the following box.<br>Company Name<br>VPN NPU<br>For example, you could type the name of your workplace or the name of a server you will connect to. |
| < Back Nyt> Cancel                                                                                                    |

3

7. จากนั้น ใส่ข้อมูล Hostname : vpn.npu.ac.th แล้วคลิก Next

| New Connection Wizard                                                                                                    |
|----------------------------------------------------------------------------------------------------|
| VPN Server Selection<br>What is the name or address of the VPN server?                                                                                                    |
| Type the host name or Internet Protocol (IP) address of the computer to which you are connecting.<br>Host name or IP address (for example, microsoft.com or 157.54.0.1 ):<br>vpn.npu.ac.th |
| < Back Next Cancel                                                                                                    |

🕻 จัดทำโดยนายสุรักษ์ สิมคาน นักวิชาการคอมพิวเตอร์ สำนักวิทยบริการ มหาวิทยาลัยนครพนม 🕽

## 8. จากนั้นคลิก Finish

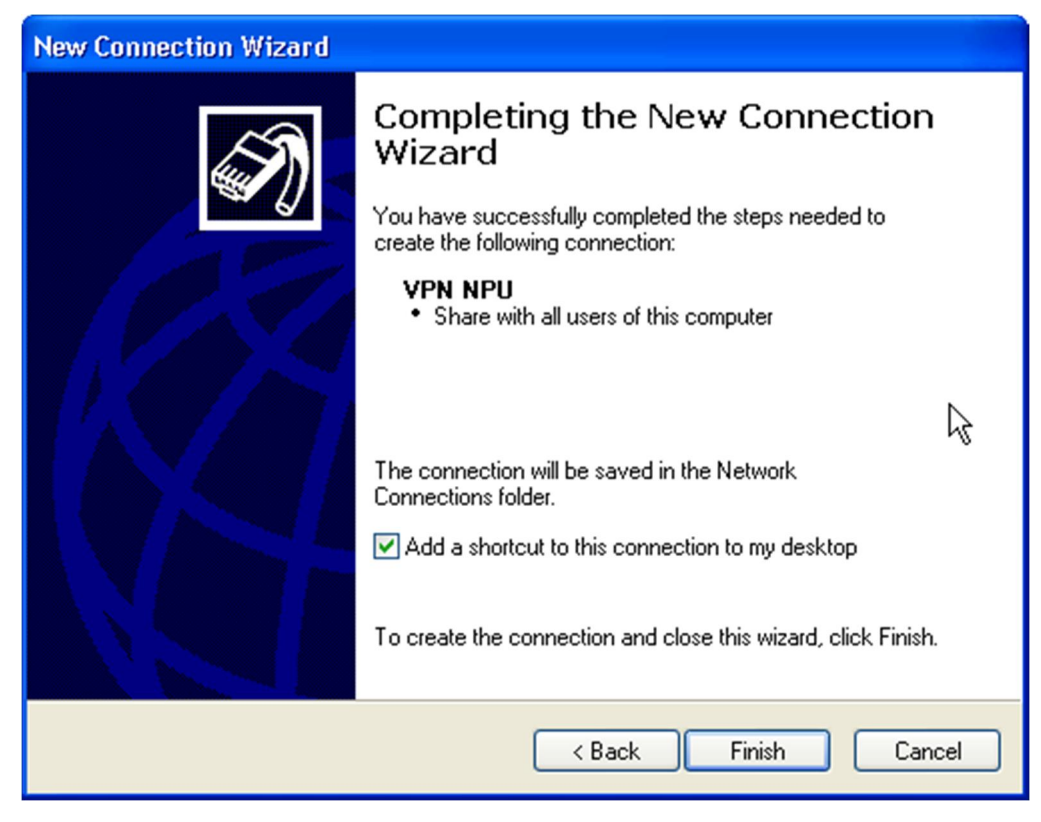

9. จากนั้นจะปรากฏ icon VPN NPU หน้า Desktop ให้ทำการ Double Click

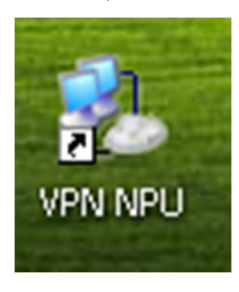

10. จากนั้นเข้าสู่ระบบ

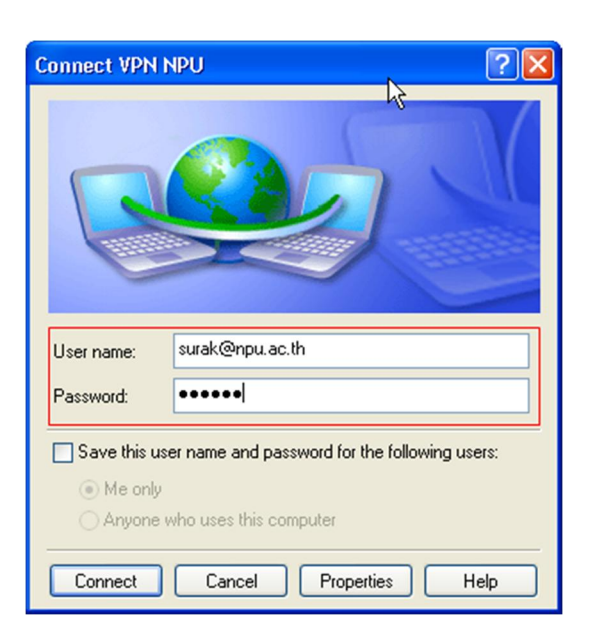

11. เชื่อมต่อสำเร็จ

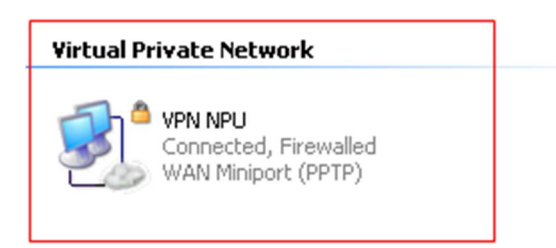

5

12. จากนั้นตรวจสอบการเชื่อมต่อพิมพ์ myipaddress ที่ google search

| ค้นหา <u>ค้นรูป</u> <u>แผนท</u> ี                                                       | <u>YouTube Gmail ใดรพี ปฏิทิน แปลภาษา อื่นๆ</u> 🔻                                                                                                    | L        | 5 |
|-----------------------------------------------------------------------------------------|----------------------------------------------------------------------------------------------------|----------|---|
| Google                                                                                  | my ip address                                                                                                    | <b>Q</b> |   |
|                                                                                         | <mark>เว็บ</mark> ค้นรูป วิดีโอ ข่าวสาร แผนที่ หนังสือ                                                                                                    |          |   |
|                                                                                         | ผลการค้นหาประมาณ 279,000,000 รายการ                                                                                                    |          |   |
| <b>ประเทศไตกได</b><br>ประเทศ: ประเทศ<br>ไทย                                             | What Is My IP Address? IP Address Tools and More<br>whatismyipaddress.com/<br>IP address lookup, location, proxy detection, email tracing, IP hiding tips, blacklist check,<br>speed test, and forums. Find, get, and show my IP address. | k,       |   |
| <mark>ภาษาใดก็ได้</mark><br>เว็บภาษาไทย                                                 | IP Lookup - How to Hide Your IP Address - Update Your Geolocation - Trace Email                                                                                                    |          |   |
| <mark>เวลาใดก็ได้</mark><br>ชั่วโมงที่ผ่านมา<br>24 ชั่วโมงที่ผ่านมา<br>จัปวาม์ที่ช่วมมา | myIPaddress.com: What is my IP address?<br>www.myipaddress.com/ ▼<br>myIPaddress.com. Your computer's IP address is:*. 66.249.64.148. About<br>myIPaddress.com. Please support our sponsor: amazon.com. Check out the latest              |          |   |
| <                                                                                       |                                                                                                    |          | > |

13. จากนั้นคลิกเพื่อตรวจสอบหมายเลข IP address จะเป็นหมายเลขเครือข่ายภายในของมหาวิทยาลัย

นครพนม

Your IP Address Is: 202.29.55.216

14. จากนั้นทดสอบการสืบค้นฐานข้อมูลงานวิจัยต่างๆ

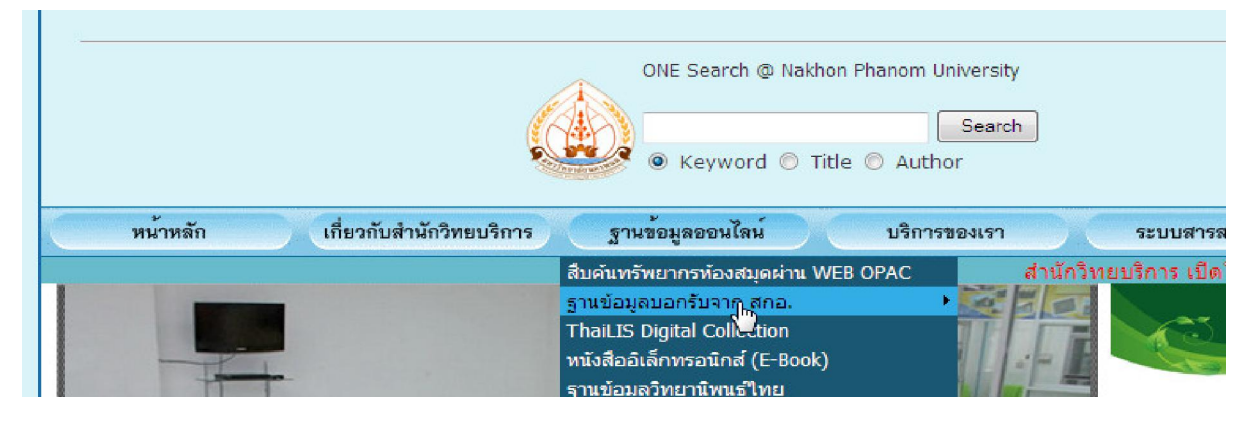

6

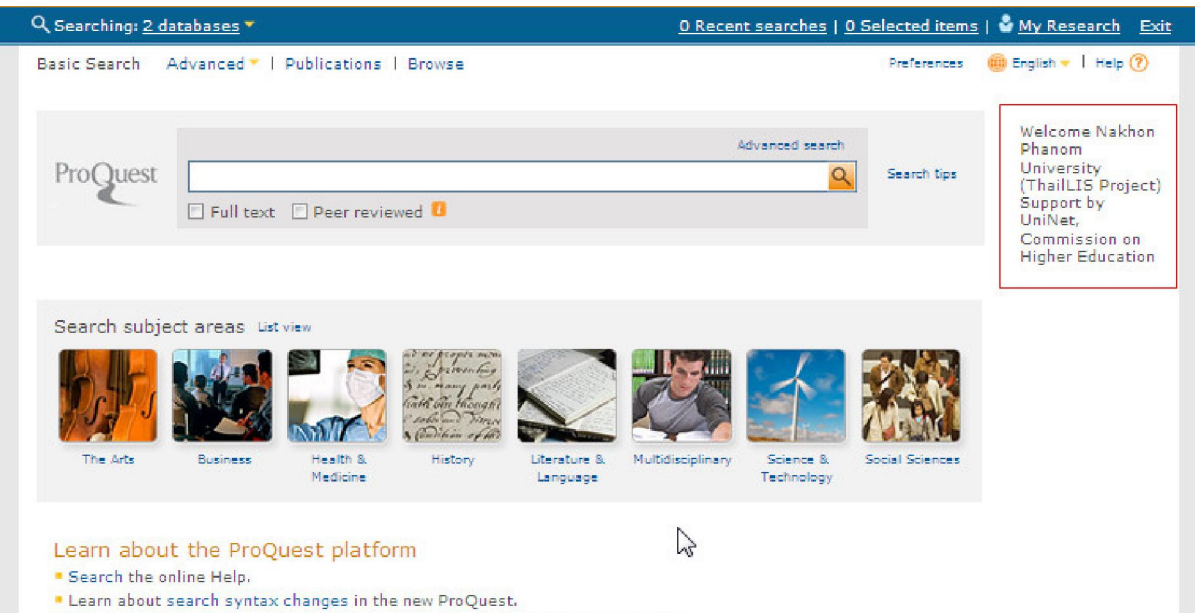

Discover answers to common questions at ProQuest's Product Support Center.